## **TAÍCES** SECRETARÍA VIRTUAL DE LOS CENTROS DOCENTES Comunidad de Madrid \*\*\*\* ACCESO MEDIANTE REGISTRO EN LA SV https://raices.madrid.org/secretariavirtual Acceso mediante @SCV iOJO! Tras tres intentos de NIF PASAPORTE acceso con contraseña incorrecta Tipo de documento: @scv Autenticación -Podrá presentar la solicitud sin necesidad de desplazarse al centro Acceder NIF/NIE del alumno si es mayor de edad o de nos aparece un mensaje diciendo NIF \* NI @SCV educativo, sin necesidad de tener instalado su certificado digital. ¡Es la contraseña! Si todavia no está registrado registrese aquí. que nuestro NIF está bloqueado Clave \* Captcha \* Debemos ir a "Desbloquear Ohidaste tu contraseña? pc5gd Desbloquear contraseña contraseña" para activar nuevamente nuestro usuario y Los campos marcados con \* son Registro de usuarios @SCV luego a "¿Olvidaste tu contraseña?" para poder poner una nueva Tipo de documento: \* NIF/NIE N.I.F./N.I.E/Pasaporte: \* Nombre: \* Una vez metemos el PIN y damos a confirmar, ya estamos registrados. Primer Apellido: \* Podemos acceder con nuestro DNI y la Segundo Apellido: contraseña a la SV Correo electrónico: \* En el móvil indicado nos llega el Teléfono: \* PIN de activación en la SV Teléfono: (confirmar): \* Esta será tu contraseña de acceso a la SV. Debe tener letras Contraseña: 1 mayúsculas, minúsculas y números Contraseña: (confirmar): \* Esta será la pregunta que te harán si bloqueas la contraseña Pregunta de Seguridad: \* Ej: ¿Cúal es el nombre de tu mascotal y necesitas desbloquearla Respuesta de Seguridad: \*